## PPT 设置宽屏(16:9)操作指引

将 PPT 页面比例从 4:3 改为 16:9, 可按照以下步骤进 行操作(以微软 office2016 与 WPS365 为例):

1. 打开 PowerPoint 文档;

2. 在顶部的菜单栏中,选择【设计】选项卡,如图:

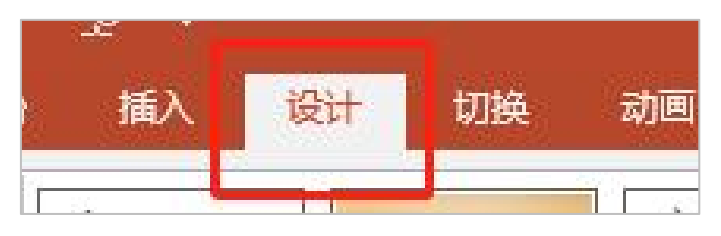

3. 在【设计】选项卡中,找到【幻灯片大小】按钮,点击按钮下拉菜单,选择【宽屏(16:9)】,如图:

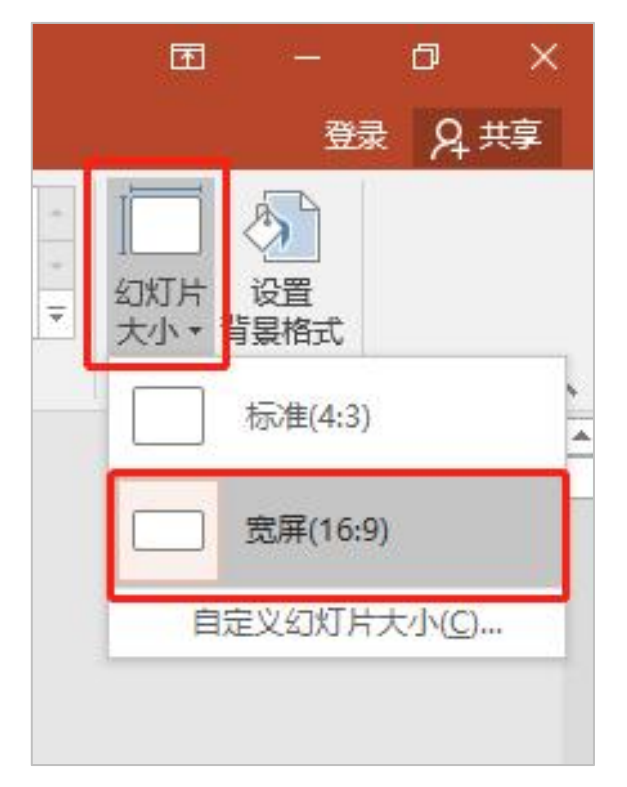

4. 点击【宽屏(16:9)】后,部分软件会弹出【页面缩放选项】,建议选择【确保适合】,如图:

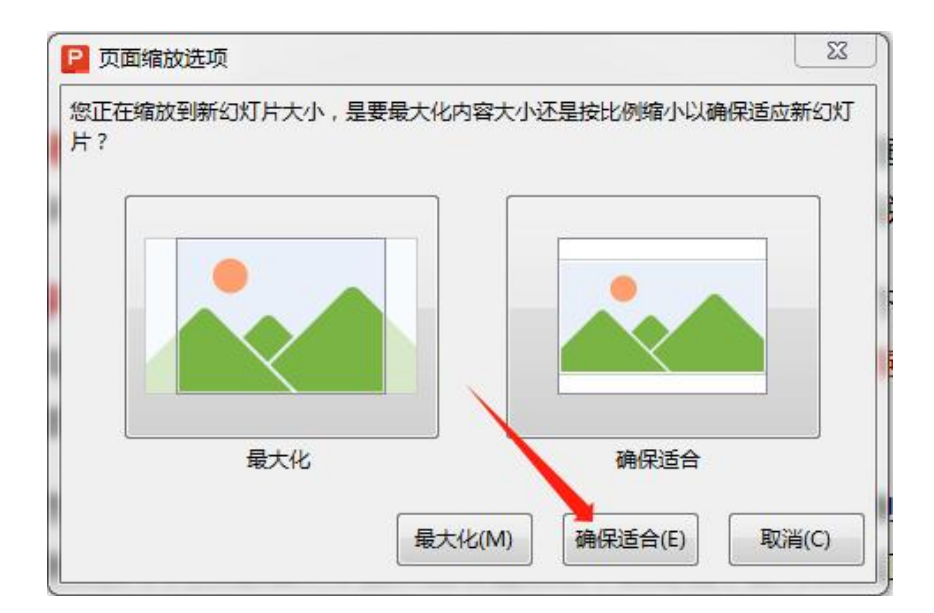

5. PPT 宽屏设置操作完成后,有时个别页面排版会出现错位, 应对版面进行微调。

附:

## 教学 PPT 评价标准 (参考)

| 指标    | 要求                                                     |
|-------|--------------------------------------------------------|
| 教学内容  | 知识要点系统完整,吸收学科前沿热点,无科学错误。                               |
| 教学设计  | 教学目标明确,逻辑结构清晰,重点难点突出,启发性、引导性强。有提问或练习等,辅助师生互动,调动学生主动思考。 |
| 多媒体资源 | 图片图表、动画视频等素材丰富,与教学内容密切相关,能很<br>好地辅助知识理解。               |
| 制作技术  | 版面美观,主题鲜明,色彩协调,风格统一。图文布局合理,<br>字体大小恰当,图片清晰无变形,音视频播放流畅。 |

(网络信息与教育技术中心)